# **eCONSULT WORKFLOW**

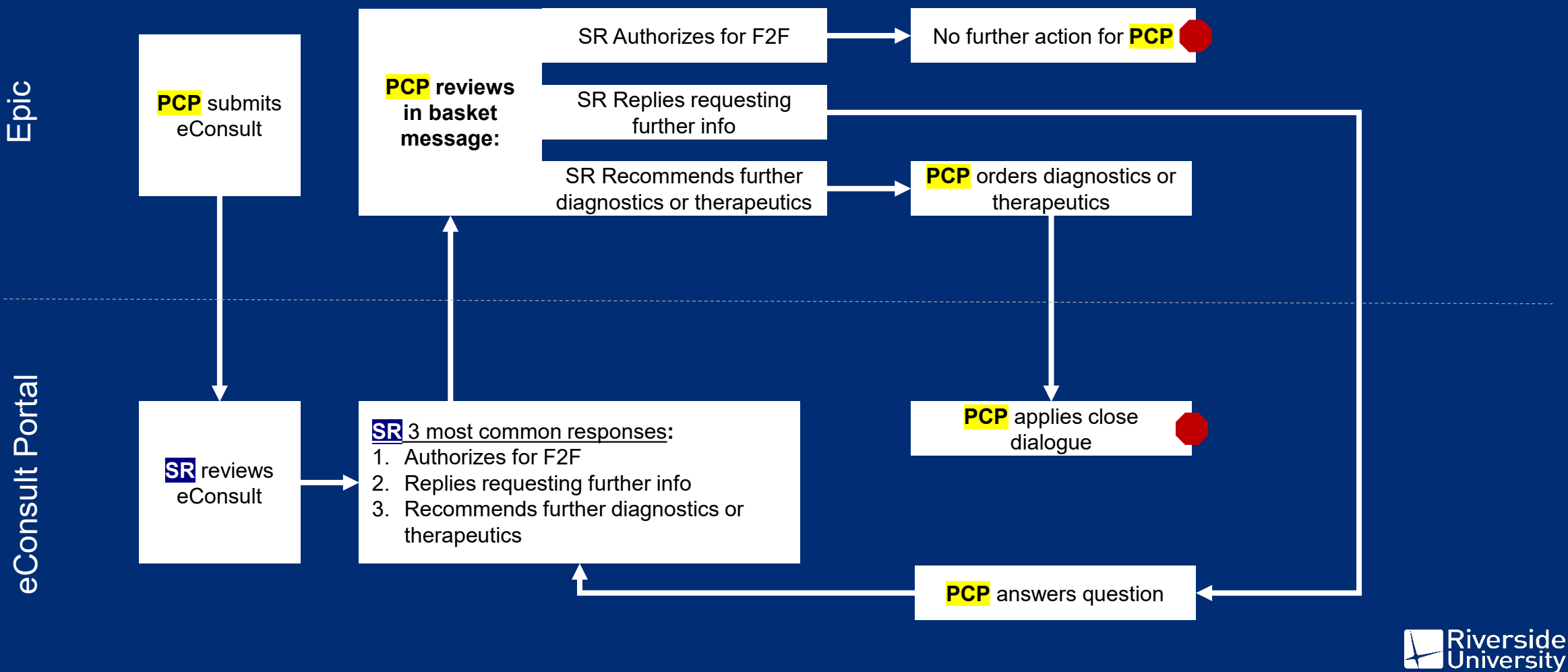

**HEALTH SYSTEM** 

# **ORDERING eCONSULTS**

1. Search for 'econsult' in Order Search

2. Enter the clinical question in the *Comments* field (hint: use .*CHCeconsultClinicalQuestion* SmartPhrase)

| E Order Search                                                           |                               |         |                            | _ <b>D</b> X                    | 1                                                                                |                |
|--------------------------------------------------------------------------|-------------------------------|---------|----------------------------|---------------------------------|----------------------------------------------------------------------------------|----------------|
| ECONSULT                                                                 |                               |         | Browse Prefer              | ence List <u>F</u> acility List |                                                                                  |                |
| El Panels (No results found)                                             | Comments:                     | ∘ €ر    | ∾> '⊃ c'  ? ;? +           | Insert SmartText                |                                                                                  |                |
| After Visit Medications (No results found)                               |                               | .ch     | cecons                     |                                 |                                                                                  |                |
| û After Visit Procedures ♠                                               |                               |         | 1                          |                                 | ( <b>-</b> )                                                                     |                |
| Name Frequency                                                           | 7Pe                           |         |                            |                                 | Expansion Expansion                                                              | -              |
| Ambulatory eConsult to Cardiology (aka ECONSULT)                         | Refer                         |         | A CHOLCONSOLICE            | INICALQUESTION                  |                                                                                  |                |
| Ambulatory eConsult to Hepatology (aka ECONSULT)                         | Refer                         | Order   |                            |                                 |                                                                                  | ~              |
| Ambulatory eConsult to Neurosurgery (aka ECONSULT)                       | Refer                         | Order   |                            |                                 |                                                                                  |                |
| Ambulatory eConsult to Orthopedic Fracture (aka ECONSULT)                | Refer                         | 1       | D.C. L.OULEAN              |                                 |                                                                                  |                |
| Ambulatory eConsult to Podiatry (aka ECONSULT)                           | Refer Dext Required           |         | Refresh (Ctrl+F11)         |                                 | Close (Es                                                                        | c)             |
| Ambulatory eConsult to Urology (aka ECONSULT)                            | Referral MCEI106              |         |                            |                                 |                                                                                  |                |
| 🟠 🔷 eConsult to Endocrinology (aka ECONSULT)                             | Referral MCEI22               |         |                            |                                 |                                                                                  |                |
| 🖒 🔺 eConsult to Gastroenterology (aka ECONSULT)                          | Referral MCEI25               |         |                            |                                 |                                                                                  |                |
| 🟠 🔶 eConsult to Ophthalmology (aka ECONSULT)                             | Refer                         | Тур     | e: Professional (          | hv D Profession                 | al (Physician)                                                                   | ———            |
| 🟠 🔺 eConsult to Orthopedic Surgery (aka ECONSULT)                        | Refer                         | 0       |                            | ing.                            |                                                                                  |                |
| Ambulatory eConsult to Diabetic Clinic (aka ECONSULT)                    | Refer Comments:               | Þ       | ·≫ ⊇⊂ @#34                 | Insert SmartText                |                                                                                  |                |
| Ambulatory eConsult to Endocrinology (non-diabetic) (aka ECONSULT)       | Refer                         |         | TOT 777 T 1: 00            | 1 24 12                         | · · · · · · · · · · · · · · · · · · ·                                            | -              |
| Ambulatory eConsult to Gastroenterology (aka ECONSULT)                   | Refer                         | Mr      | rn TST ZZZ Test is a 20    | y.o. male with a hi             | Istory of and. Presents with and.                                                |                |
| Ambulatory eConsult to Geriatrics (incl dementia) (aka ECONSULT)         | Refer                         | CI      | linical Question: ***. Are | there any recomn                | nendations for therapy, further diagnostics, or is the patient a candidate to be | =              |
| Ambulatory eConsult to Infectious Disease (aka ECONSULT)                 | Refer                         | se      | een face to face by spec   | ialist?                         |                                                                                  | ~              |
| Ambulatory eConsult to Nephrology (aka ECONSULT)                         | Refer                         |         |                            |                                 |                                                                                  |                |
| Ambulatory eConsult to Ophthalmology (aka ECONSULT)                      | Refer                         | ii Orde | er Detalls 🕸               |                                 |                                                                                  |                |
| Ambulatory eConsult to Ophtho Diabetic Retinopathy (ONLY) (aka ECONSULT) | Refer                         |         |                            |                                 |                                                                                  |                |
| Ambulatory eConsult to Orthopedic Surgery (aka ECONSULT)                 | Refer 😢 <u>N</u> ext Required |         |                            |                                 | <u>✓ A</u> ccept ×                                                               | <u>C</u> ancel |
| A During Visit Orders 🗧                                                  |                               |         |                            |                                 |                                                                                  |                |
|                                                                          |                               |         | Select And Stay            | ccept X Cancel                  | Riversi                                                                          | de             |

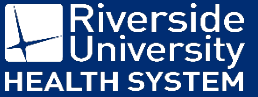

# **ACCESSING THE IEHP eCONSULT WEB PORTAL**

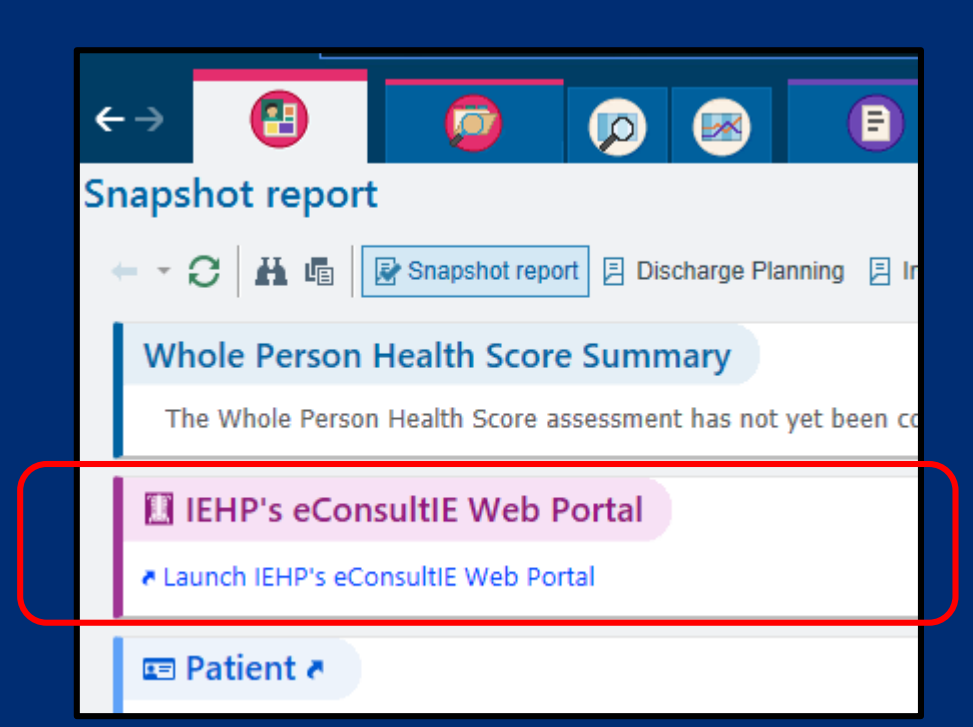

The portal can be accessed from the in basket Results folder within the eConsult result message through the *Launch IEHP's eConsultIE Web Portal* link at the <u>bottom</u> of the message

The portal can be accessed from within any chart in Epic using the following steps:

- 1. Navigate to the *Snapshot* tab in the chart
- 2. Locate the card with the pink/purple header
- 3. Click on the Launch IEHP's eConsultIE Web Portal link
- 4. An Epic web browser will appear
- 5. No log in is required since your Epic profile is linked using an SSO (Single Sign On)

<u>Pro-Tip</u>: If your SSO is not functioning or if account assistance is needed, email Cassandra Romero (<u>romero-</u> <u>c2@iehp.org</u>) or Rebecca Perez (<u>perez-r5@iehp.org</u>)

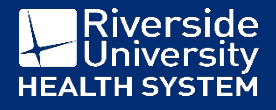

# IEHP eCONSULT WEB PORTAL

| con√€rge                                                                                                    | Next Generation eConsult                                                                                                    | My Resources     | Support<br>Weld | Edit My Profile                                      | Liv | ve Specialties:                                                                                                    |
|----------------------------------------------------------------------------------------------------|----------------------------------------------------------------------------------------------------|------------------|-----------------|------------------------------------------------------|-----|----------------------------------------------------------------------------------------------------|
| Inbox       New eConsult         Welcome >          Change My Profile          Change My Password          User Guides & FAQs          RUHS Clinical Care Library          Overdue For Response          New Visit Notes          No unread consult visit notes | My eConsults         Welcome to the eConsultIE System         RUHS Notification         Image: Strain Strain S | ovider Portal:   |                 | A hide notifica                                      |     | Cardiology<br>Diabetes<br>Endocrinology<br>Gastroenterology<br>Geriatrics<br>Hepatology<br>Infectious Disease<br>Nephrology<br>Neurosurgery<br>Ophthalmology<br>Orthopedics (+ Ortho Fx)<br>Podiatry (+ Pod Fx)<br>Pulmonology<br>Post Dilated Retinal Exam<br>Rheumatology<br>Urology |
|                                                                                                    | Message Inbox       Draft Messages (0)       Dismissed Messages         Image: Index only show messages sent directly to me       hide notifications         Image: Index only show messages sent directly to me       hide notifications         Image: Index only show messages sent directly to me       hide notifications         Image: Index only show messages sent directly to me       hide notifications         Image: Index only show messages sent directly to me       hide notifications         Image: Index only show messages sent directly to me       Patient         Image: Index only show messages sent directly to me       Patient         Image: Index only show messages sent directly to me       Patient         Image: Index only show messages sent directly to me       Patient         Image: Index only show messages sent directly to me       Patient         Image: Index only show messages sent directly to me       Patient         Image: Index only show messages sent directly to me       Patient         Image: Index only show messages sent directly to me       Patient         Image: Index only show messages sent directly to me       Patient         Image: Index only sent directly to me       Patient         Image: Index only sent directly to me       Patient         Image: Index only sent directly to me       Patient         Image: Index only sent directly t                                                                                                    | Sent Messa<br>ID | showing 1       | I - 10 of 147 recorc<br><u>Se</u><br>Q <u>detail</u> |     | Riverside<br>University<br>HEALTH SYSTEM                                                                                                    |

# **SR 3 MOST COMMON RESPONSES**

### 1. Authorize for Face-to-Face (F2F) Visit

The SR has determined that the patient meets the criteria for evaluation in the specialty clinic.

### 2. Reply Dialogue

The SR has determined that further information is needed to make a decision. The SR may ask a question, clarify information, or request that other documents be shared.

The next step for the PCP is to navigate to the IEHP eConsult portal to reply to the SR

### 3. Recommendation for Diagnostics or Therapeutics

The SR has determined that the additional diagnostic testing will be valuable in making a decision or that the patient would benefit from a therapeutic course before determining if specialty care is needed.

• The next step for the PCP is to order the diagnostic or therapeutic in Epic and the to navigate to the *IEHP eConsult portal* to apply the corresponding close dialogue selection

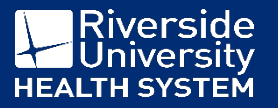

# **MESSAGE REPLY**

| only show messages sent directly to me | hide notifications                                                                                | search 🔍                                                                                                    |
|----------------------------------------|---------------------------------------------------------------------------------------------------|----------------------------------------------------------------------------------------------------|
| Date <u>From</u>                       | Patient                                                                                           |                                                                                                    |
| 07/28/2022 02:03 PM                    |                                                                                                   | interply ended in the second second s |
| EKG<br><u>EKG</u> 🔁                    |                                                                                                   |                                                                                                    |
|                                        | Message Reply                                                                                     |                                                                                                    |
|                                        | Patient:<br>Submitter:<br>Site: Authorization in Epic<br>Diagnosis: Encounter for other preproced | Adural examination (Z01.818)<br>Service: CARDIOLOGY<br>Refer To: Perris Valley Community Health Center<br>Location: 26520 Cactus Avenue, Moreno Valley<br>Procedure(s): OFFICE CONSULTATION (99245)<br>OFFICE/OUTPATIENT VISIT NEW (99205)<br>OFFICE/OUTPATIENT VISIT EST (99215)                                                                                                    |
|                                        | Message:                                                                                          | Message History<br>08/01/2022 11:07 AM To:<br>This eConsult was closed as: Scheduled<br>07/28/2022 02:03 PM<br>EKG<br>Attachment(s): EKG                                                                                                    |
|                                        | 🔏 🗟   🤊 (*   B 🏾<br>Attachment(s): Add Attachment 🗐                                               | 07/27/2022 05:30 PM       To:         Hi,       Please provide documentation from surgeon that cardiology evaluation is needed. Recurrent strokes are not an indication for cardiology evaluation. PCP can provide preoperative risk assessment.         Will authorize non-urgent consultation based on your reported request from OMFS in your notes, but future requests will need to provide formal documentation that cardiology needs to be specifically involved.         Regards       07/27/2022 03:52 PM                                                                                                    |
|                                        |                                                                                                   | Send Message Save As Draft Cancel                                                                                                    |

Riverside University

**HEALTH SYSTEM** 

+

Back to Workflow

REFERRAL

## **MESSAGE REPLY**

#### Message Reply CARDIOLOGY Patient: Service: Refer To: Submitter: Perris Valley Community Health Center 26520 Cactus Avenue, Moreno Valley Site: Authorization in Epic Location: Procedure(s): OFFICE CONSULTATION (99245) Diagnosis: Encounter for other preprocedural examination (Z01.818) OFFICE/OUTPATIENT VISIT NEW (99205) OFFICE/OUTPATIENT VISIT EST (99215) Message History Message: 08/01/2022 11:07 AM To: This eConsult was closed as: Scheduled 07/28/2022 02:03 PM EKG Attachment(s): EKG 07/27/2022 05:30 PM To: Hi, Please provide documentation from surgeon that cardiology evaluation is needed. Recurrent strokes are not an indication for cardiology evaluation. PCP can provide preoperative risk assessment. Will authorize non-urgent consultation based on your reported request from OMFS in your notes, but future requests will need to provide formal documentation that cardiology needs to be specifically involved. Regards 🔏 🛅 📇 🖤 (р. | В. И. Ц. 🗛 - | 🗄 🗄 нты Ŧ 07/27/2022 03:52 PM ment(s): Add Attachment 🖓 Send Message Save As Draft Cancel

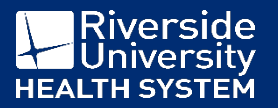

# **CLOSE DIALOGUE**

| Message: My Resources:                                                                                                    | 09/09/2022 NOTES                                                                    |
|----------------------------------------------------------------------------------------------------|-------------------------------------------------------------------------------------|
|                                                                                                    | Attachment(s): Add Attachment                                                       |
| Enter reply here                                                                                                    | Close eConsult: - Choose Reason Code -  - Choose Reason Code -                      |
| Example: <i>Recommendations appreciated</i><br><i>Therapeutic being ordered, will trial x 3mos</i><br><i>and re-submit eConsult if no improvement</i> | Consult Notes:<br>                                                                  |
|                                                                                                    | Patient Declined Care<br>Patient Out of County<br>Send Message Save As Draft Cancel |
| 🔏 🖹 🔊 (°   В Z <u>U</u> <u>A</u> +   Ξ 🛓 нтт.                                                                                                    |                                                                                     |
| Attachments                                                                                                    |                                                                                     |
| Date File Description                                                                                                    |                                                                                     |
| 09/09/2022 <u>REPORT</u>                                                                                                    |                                                                                     |
| 09/09/2022 <u>REPORT</u>                                                                                                    |                                                                                     |
| 09/09/2022 ORDER 🔁                                                                                                    |                                                                                     |
| 09/09/2022 NOTES 🔂                                                                                                    |                                                                                     |
| Attachment(s): Add Attachment                                                                                                    |                                                                                     |
| Close eConsult: - Choose Reason Code -                                                                                                    | Riversid<br>Universit<br>HEALTH SYSTE                                               |

# **OVERDUE eCONSULTS**

### **IEHP eConsult Portal**

 Direct email notifications from IEHP eConsult are sent to your RUHS outlook account if a non-F2F eConsult has passed 72 hours since the SR replied

### **RUHS eConsult Team**

- A report is run every 2 weeks to identify providers with overdue eConsults
- The team will email providers and managers with the list and instructions on how to reply and apply the close dialogue

### Pro-Tip

• Navigate to the IEHP eConsult Portal and monitor the *Overdue for Response* section

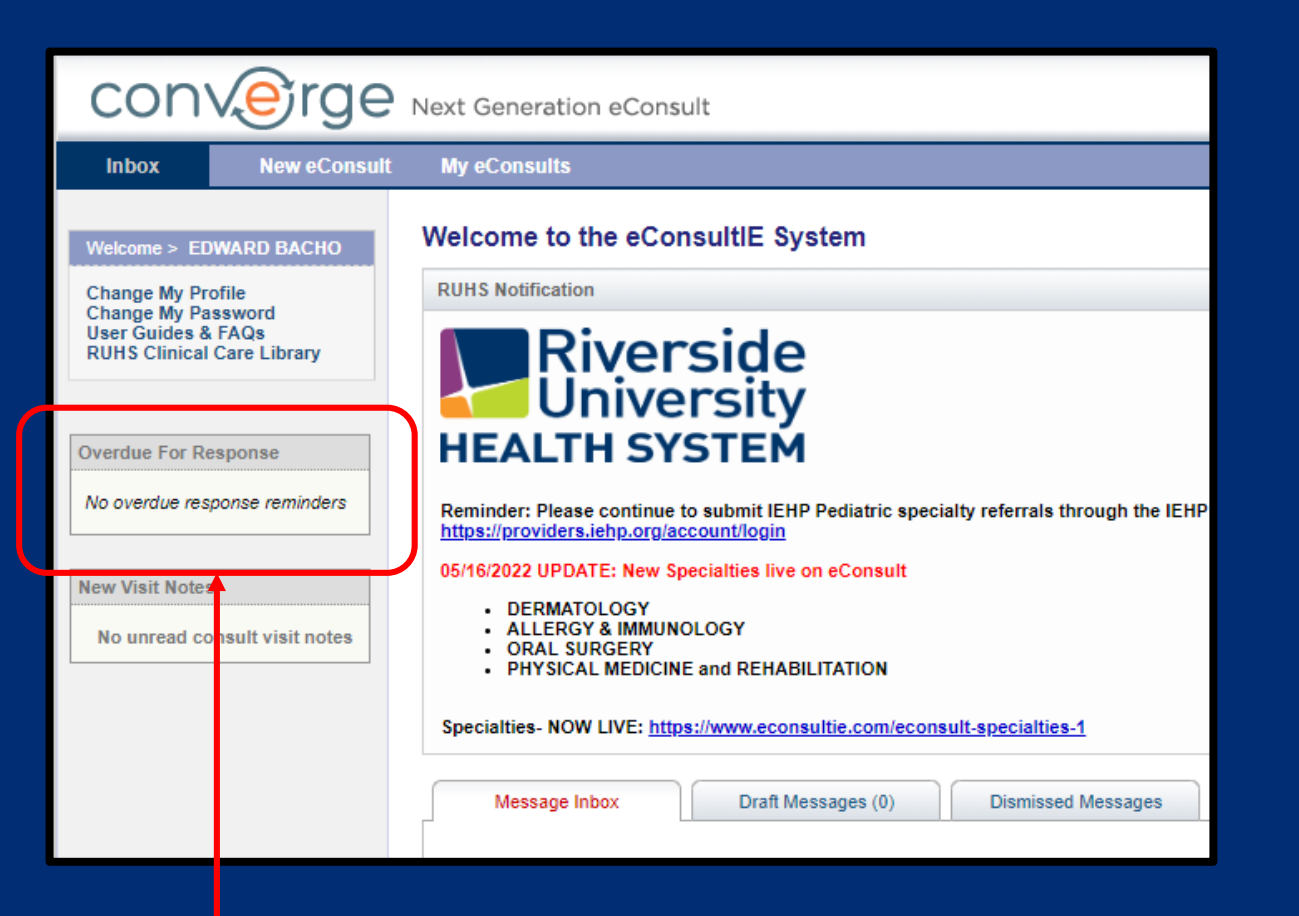

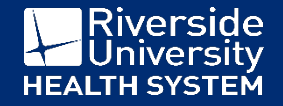